# **SIUGUARANÍ** MÓDULO DE GESTIÓN ACADÉMICA

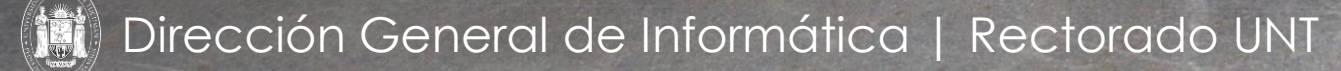

SIU Guaraní – Acceso al Menú principal

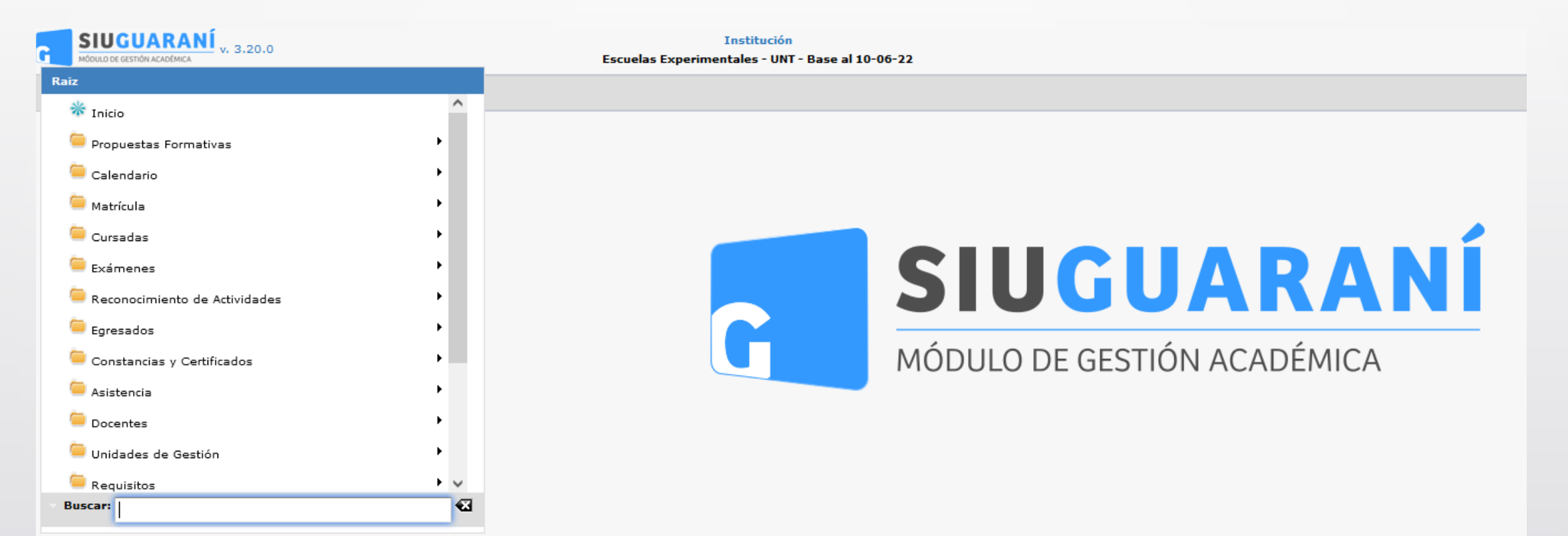

| Administrar Cer  | rtificados           |                                          |                                                      |                                                           |                                     |
|------------------|----------------------|------------------------------------------|------------------------------------------------------|-----------------------------------------------------------|-------------------------------------|
| ≜ Filtro         |                      |                                          |                                                      |                                                           |                                     |
| Columna          | Dist                 | inguir                                   | Condición                                            |                                                           | Valor                               |
| Nombre           | 🗌 may/min 🗌 tilo     | les                                      | contiene -                                           |                                                           | Ĩ                                   |
| Agregar filtro   |                      | •                                        |                                                      |                                                           | <b>Y</b> <u>F</u> iltrar            |
| Az Seleccione el | Certificado a editar |                                          |                                                      |                                                           |                                     |
| Código           | ▲▼ Nombre            |                                          | ▲▼ Тіро                                              | ▲▼ Nivel del título                                       | o ▲▼ Estado ▲▼                      |
| 192_MLK          | Licenciado en        | Kinesiología                             | Título de Grado Universitario                        | Final                                                     | Activo                              |
| 19_LKF2022       | Licenciado en        | Kinesiología                             | Título de Grado Universitario                        | Final                                                     | Activo                              |
| CF2022           | Licenciado en        | Kinesiología                             | Título de Grado Universitario                        | Final                                                     | Activo                              |
|                  | Pe<br>C              | ermite agreg<br>ertificados<br>Planes de | gar, borrar o m<br>que se utilizar<br>Estudios. Hace | nodificar Cert<br>án para asoc<br>r clic en " <b>Ag</b> i | tificados.<br>tiar a los<br>regar'' |

Menú: » Propuestas Formativas » Certificados » Administrar Certificados

### **Datos Principales**

| atos Principales Alcan    | ces del Certificado Resp. Académicas |   |             |  |
|---------------------------|--------------------------------------|---|-------------|--|
| (di (*)                   |                                      |   |             |  |
| (*)                       | Palassiana                           | - |             |  |
| po (-)                    | - Seleccione -                       |   |             |  |
| ombre (*)                 |                                      |   |             |  |
| mbro fomonino             |                                      |   |             |  |
| mbre remenino             |                                      |   |             |  |
|                           | C.Ii                                 |   |             |  |
| sciplina                  | Seleccione                           |   |             |  |
| ocumento respaldatorio    |                                      |   | <u>m</u> 12 |  |
| rcuito de egreso (*)      | Seleccione                           | • |             |  |
| tulo SIU-Araucano         | Seleccione                           |   |             |  |
| cumbencia profesional     |                                      |   |             |  |
|                           |                                      |   |             |  |
| arfil profesional         |                                      |   |             |  |
|                           |                                      |   |             |  |
| iformar a SIU-Araucano    |                                      |   |             |  |
| iformar a SIDCer          |                                      |   |             |  |
| e movilidad internacional |                                      |   |             |  |
|                           |                                      |   |             |  |

En esta pestaña deberemos indicar toda la información asociada al certificado; los campos que se desplegarán en el alta va a depender del Tipo de certificado que se seleccione; no todos requieren la misma información. En este caso mostraremos los campos solicitados para el tipo de Certificado "Título de Grado Universitario" El campo Estado solo se mostrará en la modificación de un certificado (no en el alta). La información que deberemos completar es la siguiente (recordemos que los campos marcados con un asterisco son de carácter obligatorio:

- Código: un código con el que identificaremos el certificado.
- Tipo: tipo de certificado que crearemos.
- Nombre: nombre con el que se identificará el certificado. Ejemplo: "Licenciado en Sistemas".
- Nombre en femenino: variante femenina del nombre del certificado. Ejemplo: "Licenciada en Sistemas".
- Disciplina: la disciplina a la cuál pertenece el certificado.
- Documento Respaldatorio: debemos indicar aquí la resolución que respalda dicho certificado.
- Circuito de Egreso: seleccionamos aquí el circuito de egreso que seguirá el certificado cada vez que es solicitado.
- Nivel del Título: refiere si se trata de un certificado final (que se obtiene al finalizar el plan) o de un título intermedio.
- Duración en meses: cuantos meses son requeridos para obtener el certificado.
- Duración en años: cuantos años son requeridos para obtener el certificado.
- Total de horas: de cursada requeridas para obtener el certificado.
- Tiempo trabajo final: la cantidad de años que aproximadamente requiere el trabajo final para obtener el certificado.
- Fecha Resolución del Ministerio: fecha en la que fue avalada la resolución ministerial que respalda la certificación.
- Nº Resolución Ministerio: Número de resolución ministerial.
- Acreditado CONEAU: indica si el certificado fue acreditado por la CONEAU o no.
- Categorización CONEAU: en caso de ser acreditado por la CONEAU, indicar aquí su categoría.
- Título Araucano: se debe indicar aquí el título araucano correspondiente a la certificación.
- Incumbencia Profesional
- Perfil Profesional.

Una vez completados estos datos pasamos a la pestaña de Alcances del Certificado.

Menú: » Propuestas Formativas » Certificados » Administrar Certificados

Dirección General de Informática | Rectorado UNT

| Administrar Certificados                 |                     |                         |        |                 |
|------------------------------------------|---------------------|-------------------------|--------|-----------------|
| Datos Principales Alcances del Certifica | do Resp. Académicas |                         |        |                 |
| Alcances Seleccionados                   |                     |                         |        |                 |
|                                          | No se encontraron   | Alcances seleccionados. |        |                 |
|                                          |                     |                         |        |                 |
|                                          |                     |                         |        |                 |
| ≜ Filtro                                 |                     |                         |        |                 |
| Columna                                  | Distinguir          | Condición               | ١      | /alor           |
| Agregar filtro 🗸 🗸                       |                     |                         |        | <b>F</b> iltrar |
|                                          |                     |                         |        |                 |
|                                          |                     |                         |        |                 |
| 📑 Agregar                                |                     |                         |        |                 |
| Alcances Disponibles                     |                     |                         |        |                 |
|                                          | No se enco          | traron Alcances.        |        |                 |
|                                          |                     |                         |        |                 |
|                                          |                     |                         | tolver | Guardar         |

### Alcances del Certificado

Aquí podremos asociar los alcances definidos para el certificado. Ver para más información Administrar Alcances

En la sección inferior se nos listarán los diferentes Alcances registrados en el sistema. Contamos con una herramienta de filtro (2) que nos permitirá buscar más fácilmente el Alcance que deseamos. Una vez que los encontramos debemos seleccionarlos tildando sus checkbox y hacer click en el botón Agregar (1). Veremos que los Alcances seleccionados se trasladarán al listado superior donde se listan los alcances asociados al certificado. Para cada uno tenemos un ícono de basura (3) que nos sirve para desasociar el Alcance del Certificado.

Una vez asociados los alcances pasamos a la pestaña de Responsables Académicas.

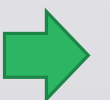

Menú: » Propuestas Formativas » Certificados » Administrar Certificados

| Administrar Certifica | dos                      |                  |  |  |  |    |       |             |
|-----------------------|--------------------------|------------------|--|--|--|----|-------|-------------|
| Datos Principales     | Alcances del Certificado | Resp. Académicas |  |  |  |    |       |             |
| Responsables Aca      | démicas                  |                  |  |  |  |    |       |             |
| GRADO - Facult        | ad de Medicina           |                  |  |  |  |    |       |             |
|                       |                          |                  |  |  |  |    |       |             |
|                       |                          |                  |  |  |  | €⊻ | olver | <u>⊢</u> Gu |

### **Resp. Académicas**

En esta pestaña seleccionaremos la Responsable Académica a la que se asociará el certificado, podemos seleccionar más de una R.A. o bien todas.

La pantalla de esta pestaña es la siguiente: como puede verse, se listan todas las Responsables Académicas (1) existentes y debemos tildar los checkbox de aquellas que queremos que quede asociado el Certificado.

Finalmente en la botonera inferior contamos con los botones Volver (2) para retornar a la pantalla inicial descartando las configuraciones realizadas, y el botón Guardar (3) para guardar el certificado creado.

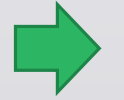

### Menú: » Propuestas Formativas » Certificados » Administrar Certificados

| Asignar Certific  | ados                          |                                                                                      |    |                      |              |                                  |         |                |                            |
|-------------------|-------------------------------|--------------------------------------------------------------------------------------|----|----------------------|--------------|----------------------------------|---------|----------------|----------------------------|
| Propuesta<br>Plan | (FM-KIN) Car<br>(19_LK) Licen | rera de Licenciatura en Kinesiología<br>nciatura en Kinesi ( <i>Activo Vigente</i> ) |    |                      |              |                                  | Versión | V1.3 ( Act     | tivo Vigente )             |
|                   |                               | Certificados y Títulos del Plan<br>A <u>z</u>                                        |    |                      |              |                                  |         |                |                            |
|                   |                               | <b>Tipo</b><br>Título de Grado Universitario                                         | ** | Código<br>19_LKF2022 | **           | Nombre<br>Licenciado en Kinesiol | ogía    | ••<br>Q        | Permitirá a                |
|                   |                               | ≜ Filtro                                                                             | Di | tinguir              |              | Condición                        |         | Valar          | estudio uno<br>ciertos req |
|                   |                               | Agregar filtro                                                                       | 0. | Singun               |              | Condición                        |         | <u>Filtrar</u> | en el mism                 |
|                   |                               | Certificados Disponibles                                                             |    |                      |              |                                  |         |                |                            |
|                   |                               | AZ<br>Tipo                                                                           |    | Código               | <b>▲</b> ▼ I | lombre                           |         | **             |                            |
|                   |                               | Título de Grado Universitario                                                        |    | 192_MLK              |              | Licenciado en Kinesiolog         | jía     | -              |                            |
|                   |                               | Título de Grado Universitario                                                        |    | CF2022               |              | Licenciado en Kinesiolog         | jía     | -              |                            |
|                   |                               |                                                                                      |    |                      |              |                                  |         |                | <b>€</b> <u>V</u> olver    |

Menú: » Propuestas Formativas » Planes de Estudio » Activar Planes de Estudio

Dirección General de Informática | Rectorado UNT

Permitirá asignar a un plan de estudio una certificación con ciertos requisitos configurados en el mismo.

| Asignar Certifica | dos                           |                                                                                               |              |                            |               |                                            |             |                          |               |                                                                                                    |
|-------------------|-------------------------------|-----------------------------------------------------------------------------------------------|--------------|----------------------------|---------------|--------------------------------------------|-------------|--------------------------|---------------|----------------------------------------------------------------------------------------------------|
| Propuesta<br>Plan | (FM-KIN) Can<br>(19_LK) Licen | rera de Licenciatura en Kinesiología<br>ciatura en Kinesi ( <i>Activo Vigente</i> )           | 1            |                            |               | Ve                                         | ersión      | V1.3 ( <i>A</i>          | ctivo Vigente | )                                                                                                    |
|                   |                               | <b>Certificados y Títulos del Plan</b><br>A <u>y</u><br>Tipo<br>Título de Grado Universitario | <b>▲</b> ▼ C | <b>ódigo</b><br>19_LKF2022 | **            | <b>Nombre</b><br>Licenciado en Kinesiologi | ía <b>2</b> | ▲▼<br>                   |               | Se visualizan too<br>esta pantalla p<br>en (1).<br>Si en el sistema<br>Personalizados<br>plan como se n<br>Personalizado o |
|                   |                               | ≜ Filtro                                                                                      |              |                            |               |                                            |             |                          |               | Una vez realiza                                                                                                    |
|                   |                               | Columna                                                                                       | Disti        | nguir                      |               | Condición                                  |             | Valor                    |               | accedemos al                                                                                                    |
|                   |                               | Agregar filtro 🔽 🔾                                                                            |              |                            |               |                                            |             | <b>▼</b> <u>F</u> iltrar |               | Si queremos ge                                                                                                    |
|                   |                               | Certificados Disponibles                                                                      |              |                            |               |                                            |             |                          |               | presionarios er                                                                                                    |
|                   |                               | Az                                                                                            |              |                            |               |                                            |             |                          |               | y createntos un                                                                                                    |
|                   |                               | Тіро                                                                                          | <b>**</b>    | Código                     | <b>▲</b> ▼ No | ombre                                      |             | **                       |               | Planes de Estud                                                                                                    |
|                   |                               | Título de Grado Universitario                                                                 |              | 192_MLK                    | L             | icenciado en Kinesiología                  |             | -                        | Α             |                                                                                                    |
|                   |                               | Título de Grado Universitario                                                                 |              | CF2022                     | L             | icenciado en Kinesiología                  |             | 4                        |               |                                                                                                    |
|                   |                               |                                                                                               |              |                            |               |                                            |             |                          |               | 🔥 <u>V</u> olver                                                                                                    |

Se visualizan todos los planes de estudios existes, en esta pantalla podemos filtrar por los campos indicados en (1).

Si en el sistema esta disponible la creación de Planes Personalizados también podremos filtrar por tipo de plan como se muestra en (2), puede ser Estructurado, Personalizado o Convenio.

Una vez realizado el filtrado, con el botón de Lupa (3) accedemos al plan para el cual queremos asignar un nuevo certificado.

Si queremos generar una nueva versión del plan presionamos en el botón (4) sobre el plan seleccionado y crearemos un nuevo plan en estado Nuevo. Importante: solo podrán asignarse certificados sobre Planes de Estudio que estén en estado **Nuevo**.

Menú: » Propuestas Formativas » Planes de Estudio » Activar Planes de Estudio

| Asignar Certificados |                                                                                                    |   |                     |                           |                  |
|----------------------|----------------------------------------------------------------------------------------------------|---|---------------------|---------------------------|------------------|
| Propuesta<br>Plan    | (FM-KIN) Carrera de Licenciatura en Kinesiología<br>(19_LK) Licenciatura en Kinesi ( <i>Activo Vigente</i> ) |   | Versión             | V1.3 ( Activo Vigente )   |                  |
| Forma de Cumplimier  | nto Resoluciones 3                                                                                           |   |                     |                           |                  |
| (19_LKF2022) L1      | ICENCIADO EN KINESIOLOGIA                                                                                    |   | Módulos Actividades | Requisitos                |                  |
| Certificados         | ŇO                                                                                                    | 6 | ≜ Filtro            | inquir Condición          | Valor            |
| 🚰 SEGUNDO            | AÑO                                                                                                    |   | Agregar filtro 🗸 🗸  |                           | <u>Filtrar</u>   |
| CUARTO               | año<br>año                                                                                                   |   | Debe fi             | ltrar para obtener datos. |                  |
|                      |                                                                                                    |   |                     | 8                         | 7                |
|                      |                                                                                                    |   |                     | 👈 Volver                  | <u>⊨</u> Guardar |

Aparece como puede verse la estructura para asignar el certificado al plan de estudio-propuesta (1). La pantalla cuenta con dos solapas: Forma de cumplimiento (2) y Resoluciones (3). Podemos asignarle como forma de cumplimiento para el certificado el cumplir con determinados Módulos, Actividades y Requisitos (4). Tildamos lo que querramos que el certificado va a abarcar para poder otorgarse (5) y luego hacemos clic en el signo + para agregarlo al mismo (6). Debajo tenemos dos botones, Guardar (7) que guarda los cambios realizados y un Volver (8) que vuelve a la pantalla anterior sin guardar los cambios si hubiese alguno.

### Menú: » Propuestas Formativas » Certificados » Administrar Certificados

|   | Asignar Certificados  |                                           |                                                                         |     |               |               |                    |                 |   |
|---|-----------------------|-------------------------------------------|-------------------------------------------------------------------------|-----|---------------|---------------|--------------------|-----------------|---|
|   | Propuesta<br>Plan     | (FM-KIN) Carrera d<br>(19_LK) Licenciatur | 2 Licenciatura en Kinesiología<br>3 en Kinesi ( <i>Activo Vigente</i> ) |     | Versión       | V1.3          | ( Activo Vigente ) |                 |   |
|   | Forma de Cumplimiento | Resoluciones                              |                                                                         |     |               |               |                    |                 |   |
| 1 | 🖶 Agregar Resolución  | 5                                         |                                                                         |     |               |               |                    |                 |   |
|   | Tipo(*)               |                                           | Número(*)                                                               | Vig | ente Desde(*) | Vigente Hasta | Ubicación          |                 |   |
| 2 | Seleccione            | <b>•</b>                                  |                                                                         |     |               |               | Seleccione         | <b>-</b>        | 3 |
|   |                       |                                           |                                                                         |     |               |               | A Volver           | <u>G</u> uardar |   |

Clickeamos en el botón **Agregar Resolución (1)** y aparecerá una grilla donde podremos completar los campos Tipo de Resolución, Número y fecha Vigente Desde y Hasta **(2)**. Si quisieramos eliminar la resolución debemos clicker en el ícono de basura **(3)**. Debajo tenemos dos botones, **Guardar (4)** que guarda los cambios realizados y un **Volver (5)** que vuelve a la pantalla anterior sin guardar los cambios si hubiese alguno.

Menú: » Propuestas Formativas » Planes de Estudio » Activar Planes de Estudio

| (FM-KIN) Carrera da Licenciatura ar (19_LK) Licenciatura en Klossi ( | Se han encontrado los siguientes pro                                                                                                    | op puede editarse Más info | V1.3 ( Active Vigen                                                                                                    | le)                                                                                                    |
|----------------------------------------------------------------------|----------------------------------------------------------------------------------------------------|----------------------------|----------------------------------------------------------------------------------------------------|----------------------------------------------------------------------------------------------------|
| feroments monormente an encommon f                                   | 🗙 ASOCIAR CERTIFICADO: El plan r                                                                                                    | o puede editarse Más info  | A YOU - F SUCCESS - S PUBLICE                                                                                                    | .u. }                                                                                                    |
|                                                                      | -                                                                                                    |                            |                                                                                                    |                                                                                                    |
| Certificados y Tit                                                   | Асер                                                                                                    | tar                        |                                                                                                    |                                                                                                    |
| 22                                                                   | and the                                                                                                    |                            |                                                                                                    |                                                                                                    |
| t ipo                                                                | a 🖉 Ebbligo                                                                                                    | ** Honiore                 | **                                                                                                    |                                                                                                    |
| Título de Grado Unive                                                | rrsitario 19_LKF2022                                                                                                    | Licanciado en Kinasiología | C,                                                                                                    |                                                                                                    |
| Columna                                                              | Distinguir                                                                                                    | Condición                  | Valor                                                                                                    |                                                                                                    |
| Columna<br>Agregar filtro                                            | Distinguir                                                                                                    | Condición                  | Valor<br>Valor                                                                                                    |                                                                                                    |
|                                                                      |                                                                                                    |                            | 1                                                                                                    |                                                                                                    |
| Certificados Disposi                                                 | ibles                                                                                                    |                            |                                                                                                    |                                                                                                    |
| Az                                                                   |                                                                                                    |                            |                                                                                                    |                                                                                                    |
| Tipo                                                                 |                                                                                                    |                            | A ¥                                                                                                    |                                                                                                    |
| Título de Grado Unive                                                | ersiterio 192_MLK                                                                                                    | Licenciado en Kinesiología | -                                                                                                    |                                                                                                    |
|                                                                      |                                                                                                    |                            |                                                                                                    |                                                                                                    |
|                                                                      | Certificados y Tít<br>Az<br>Tipo<br>Título de Grado Unive<br>Filteo<br>Columna<br>Agregar filmo<br>Certificados Dispool<br>Az<br>Tipo<br>Titulo de Grado Unive | Certificados y Tít         | Certificados y Tit       Aceptar         Tipo       ** Código       ** Rosibra         Título de Grado Universitario       19_LKF2022       Licanciado en Kinasiología         * Filtros | Certificados y Tit     No     No |

Si llegáramos a seleccionar un plan de estudio que su estado es distinto a Nuevo en la pantalla principal de Asignación de Certificados, luego al querer asignarle uno nos aparecerá la siguiente pantalla con el error que se visualiza

Menú: » Propuestas Formativas » Planes de Estudio » Activar Planes de Estudio

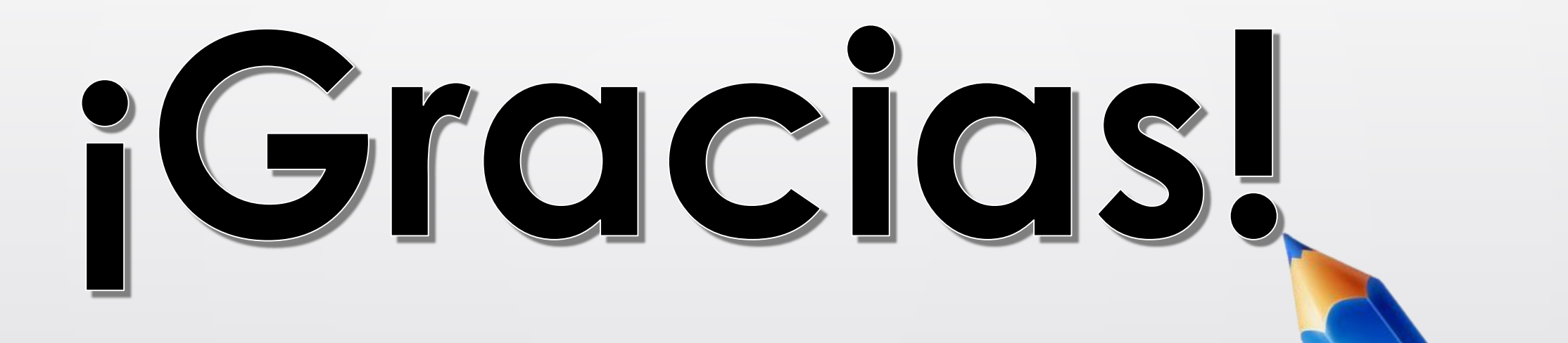

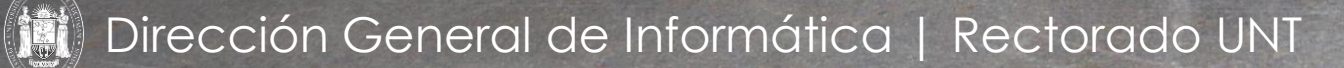